## 山西中西医结合医院 AQ64 做完病人点击下一个(next)做下个病人时报错故障解决案例

报错信息截图,点 OK 后可以扫描下一病人,但做下一个病人时继续报错,不影响使用

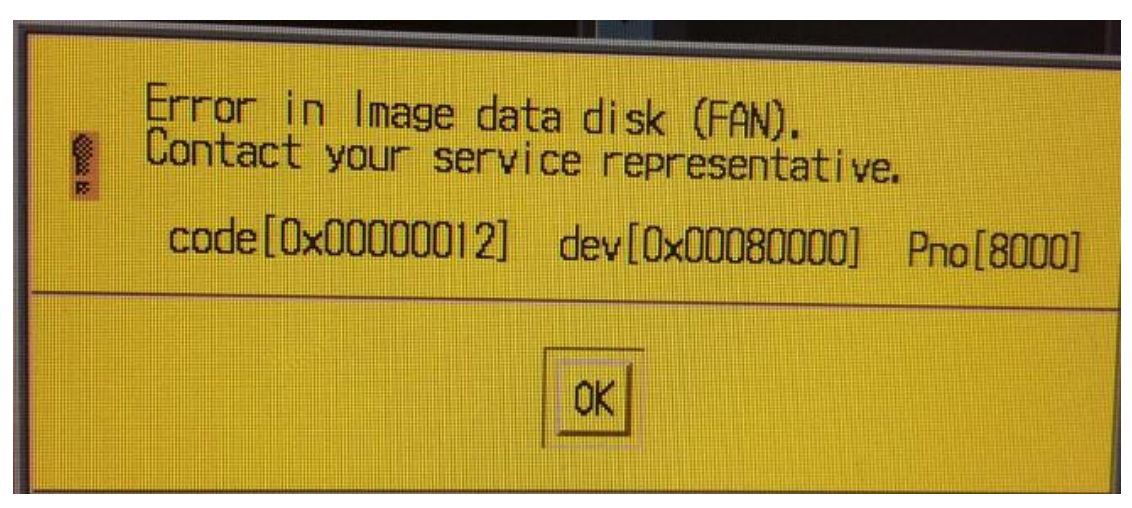

故障排查流程描述:

- 1. 打开重建柜正门,用普通网线连接 IDD 与笔记本电脑
- 把笔记本 IP 地址设为: 192.168.0.x,在网址处输入 192.168.0.64 回车,点击第九项 (option)输入访问密码 "DE"进入,然后进入维修菜单
- 3. 点击第二项 (condition) 选择 1 (Condition View) 查看 IDD 状态

| NEC Storage      | Navigation           |
|------------------|----------------------|
| 1. Status        | 1. Condition View    |
| 2. Condition     | 2. Control Condition |
| 3. Panel         | 3. DE Condition      |
| 4. Configuration | 4 - man Condition    |
| 5. Report        | 5. RANK Condition    |
| 6. Maintenance   |                      |
| 7. Solution      |                      |
| 8. Debug         |                      |
| 9. Option        |                      |

|       | PD    | 00           |       |       |       |       |    |    |
|-------|-------|--------------|-------|-------|-------|-------|----|----|
| Front | PD    | 04           | PD    | 01    | PI    | 02    |    |    |
|       | PD DO | 04           | PD    | 05    | PD    | 06    | PD | 07 |
|       | PD 08 |              | PD 09 | PD 0A | PD OB |       |    |    |
| Rear  | PS 1  | PCC 1        | BBU 1 | Fan 1 | DS 0  | DCC 0 |    |    |
|       | 10 1  | CONT 1 (HD+C | BBU 1 | Fan 1 | PS 0  | PCC 0 |    |    |

发现 FAN1 报错

4. 松掉固定 IDD 的 2 个大螺丝,把 IDD 箱体整体抽出来,注意别刮到连接 IDD 的电线

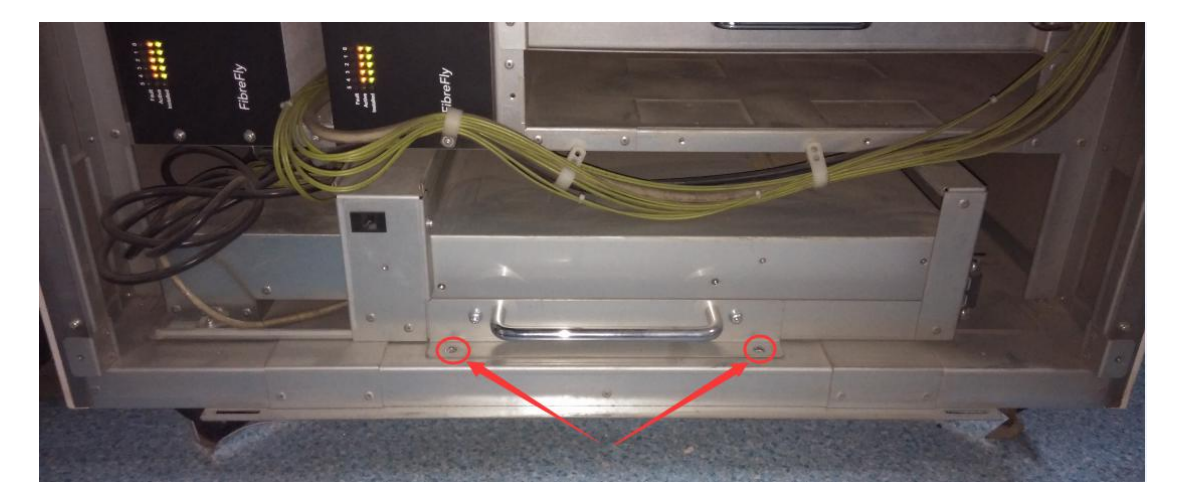

5. 松掉固定 IDD 左后壳的 2 个螺丝,取下后壳,发现 PSU1 中右侧出风口没风

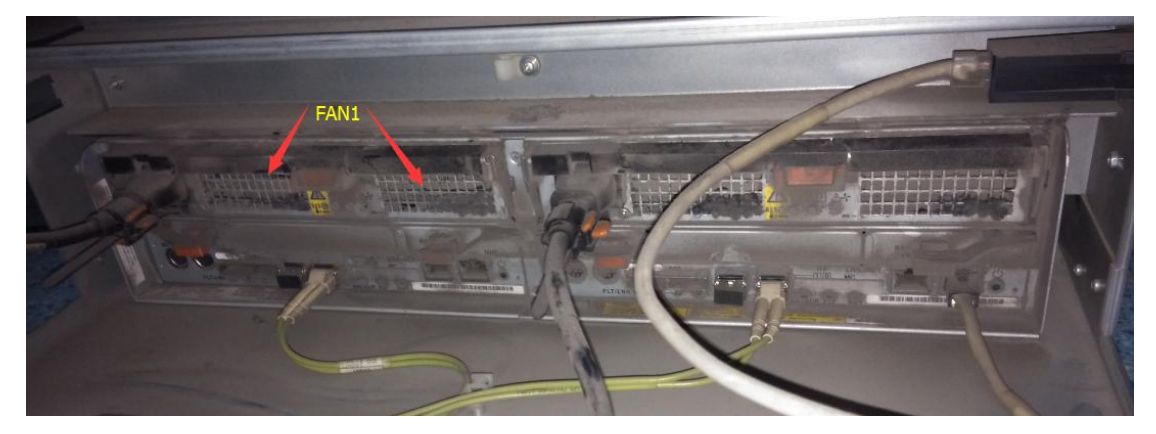

6. 抽出 PSU1 打开外壳发现右侧风扇损坏

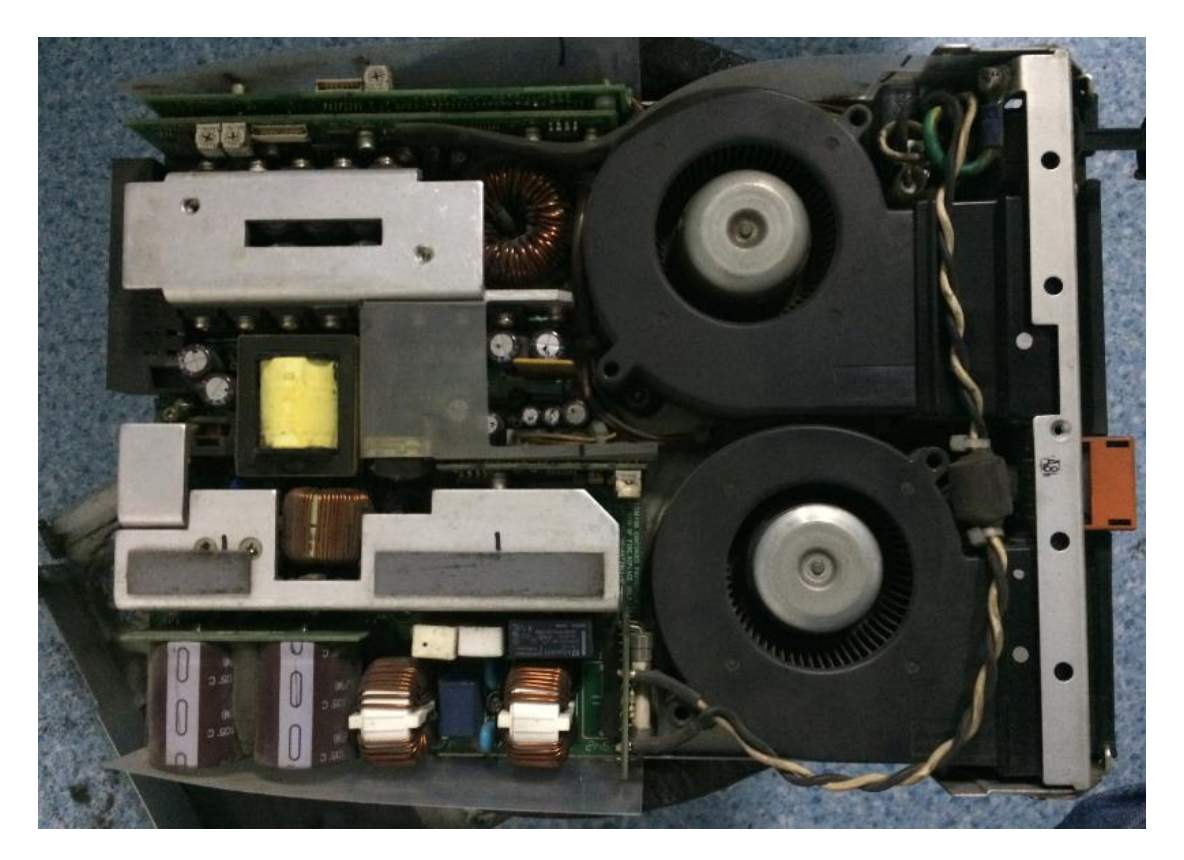

- 7. 更换右侧风扇
- 8. 读取 IDD 状态正常

| NEC Storage                              | e Navigation            | A CONTRACTOR OF THE OWNER                          |                         | A ·                                                | <ul> <li>Image: A state of the state of the state of</li></ul> |  |
|------------------------------------------|-------------------------|----------------------------------------------------|-------------------------|----------------------------------------------------|----------------------------------------------------------------------------------------------------|--|
|                                          | 1. Condition vi<br>Base |                                                    | -                       |                                                    | Maintenansa<br>Product Name(D1-10/                                                                                                    |  |
| A. Maria<br>A. Continenting<br>A. Depart | Front                   | PD 00<br>Pn 04<br>PD 08                            | PD 01<br>PD 05<br>PD 09 | PD 02<br>PD 06<br>PD 0A                            | 100 03                                                                                                    |  |
| 6. Maintenanga<br>2. Solution            | Rear                    | PS 1 PCC 1 BRU 1 Fan 1<br>CONT 1 (HD+CHE+SVP+TEMP) |                         | PS 0 PCC 0 BBU 0 Fan 0<br>CONT 0 (HD+CH2+SVP+TEMP) |                                                                                                    |  |
| <u>P. Debug</u><br><u>P. Option</u>      | IRETURNI                | Hack Hoard                                         |                         | Party                                              | Version                                                                                                    |  |

9. 做病人不再报错

最终解决方案:更换 IDD 电源风扇后故障消除。